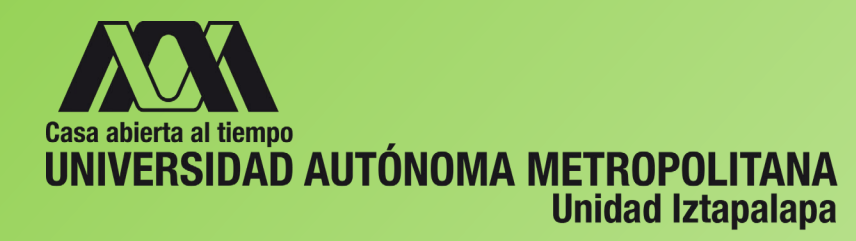

Coloca matrícula y contraseña.

La contraseña la puedes generar y recuperar en el módulo de posgrado.

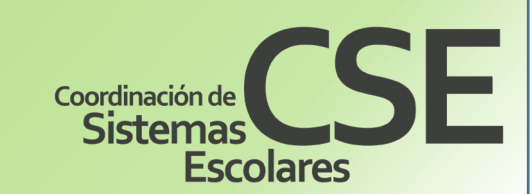

## INSTRUCTIVO PARA TRAMITE DE TITULACIÓN DE POSGRADO

https://siae.uam.mx:8443/sae/pos/AERCWBEGM001

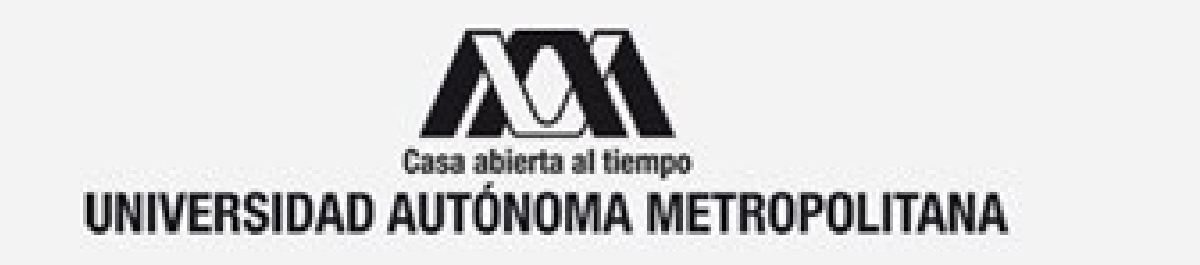

# Módulo de Egresados

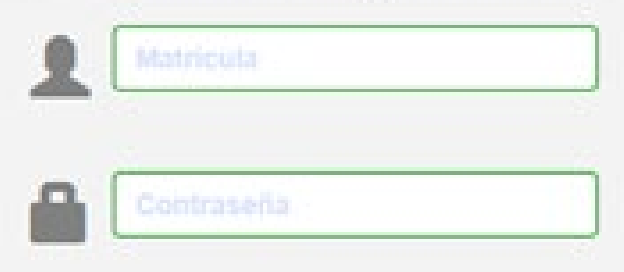

Ingrese su matrícula y la contraseña del "Módulo de Licenciatura" o del "Módulo de Posgrado".

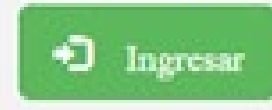

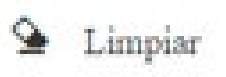

Si no cuenta con una contraseña siga este enlace para registrarse en este módulo

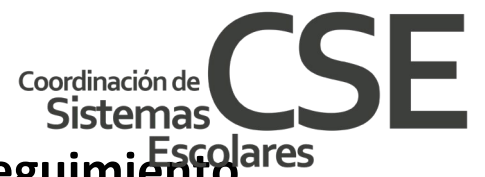

CLABE: 0021 8003 2609 8031 83

Una vez que hayas ingresado, del lado izquierdo aparecerá la opción Formato de Pago, Seguimiento, Solicitud de Diploma, Grado de Maestría o Grado de Doctorado.

**PAGO:** Debes imprimir la ficha de pago donde aparece tu nombre, matrícula y el número de cuenta, con ella vas a realizar tu pago en una sucursal bancaria. También puedes anotar el número de cuenta o clabe interbancaria y realizar tu pago en practicajas, ventanilla o transferencia bancaria. Una vez realizado el pago debes anotar en tu ficha nombre completo y matrícula.

Escanea tu pago y los documentos originales a color que se indican en <u>www.cseuami.org</u> Titulación (dependiendo del nivel académico a tramitar) Usa escaner cama plana, guarda los documentos en archivos independientes PDF con un peso menor de 3 MB, al escribir el nombre del archivo debe ser sin acentos ni caracteres especiales.

Una vez escaneado tu pago y documentos originales ingresa de nuevo al módulo. Coloca tu cursor en Solicitud de Título y da click

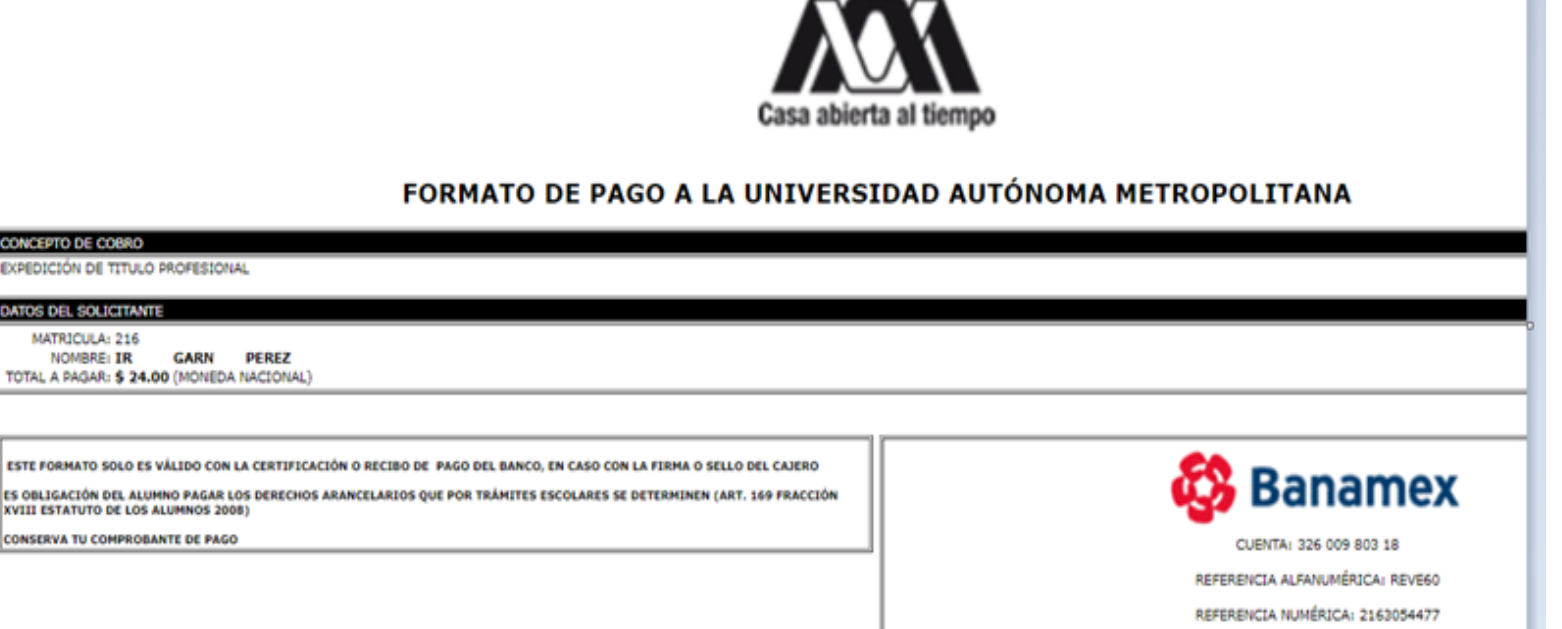

## Solicitud de Grado de Maetría (ejemplo)

Una vez dentro de la solicitudpodrásobservarqueaparecentusdatosacadémicos y personales.

En el apartado de personales datos debes indicar si deseas que tu nombre aparezca con el título acentos en profesional.

| <u>A\</u>                             | 10                 | SOLICITUD PARA TRÁMITE DE GRADO DE MAESTRÍA                                                                                                    |                                                                                                    |                                                                                                    |                                                              | (from) |
|---------------------------------------|--------------------|----------------------------------------------------------------------------------------------------|----------------------------------------------------------------------------------------------------|----------------------------------------------------------------------------------------------------|--------------------------------------------------------------|--------|
| Thulación<br>• Tegener a reni artenor |                    | DATOS ACADÉMICOS<br>Retroite 213 32 D<br>Tretel Charloth Tretel<br>Devide Charloth Scault Tretel                                                                                                    | nontre bat, pp Facha bat, (<br>1 da figuras 10) Matistrika, Ma<br>NGADES                                                                                                    | BRINE MON                                                                                                    | )                                                            |        |
| Canar Seator &                        | NOWERE CON ACENTOR | DATOS PERSONALES<br>kontos (LAIDA III)<br>Aproper Rostigal <sup>Call</sup> eg <sup>Sc</sup><br>Kontos<br>CLAIDIA                                                                                                    | AXXX7 Reconstitut In<br>Patrono<br>R0x00                                                                                                    | Roma<br>HERNARDEZ                                                                                                    | 1                                                            |        |
|                                       |                    | Cargue la información de Doc<br>Generativo Decumente E<br>Rior Conclutação Utilizador de<br>Rior Conclutação Utilizador de<br>Rior de Incumente                                                                                                    | umentos y Pago, entonces pre<br>en<br>coloren foto<br>e Selecces<br>e Selecces<br>e Selecces<br>e Selecces<br>e Selecces<br>e Selecces<br>e Selecces<br>e Selecces<br>e Selecces | <ul> <li>Tentone "ENVIAR"</li> <li>of type de decumente par esta a cargar el tento<br/>par el decumento delle par es turnato P(R.<br/>del decumento delle par es turnato P(R.<br/>de angar el decumento delle par es turnato<br/>es pargar el decumento delle par es turnato<br/>el decumento que cargante companio a par</li></ul> | na,<br>1 caracteres especiales<br>1 ar ituados o conscientes |        |
|                                       | ANDO GARGADO       | Sectory active<br>(argo (arcore (arcore ))<br>(argo (arcore (arcore ))<br>(argo (arcore ))<br>(argo (argo (arcore ))<br>(argo (argo | hanter kotina                                                                                                    |                                                                                                    |                                                              |        |

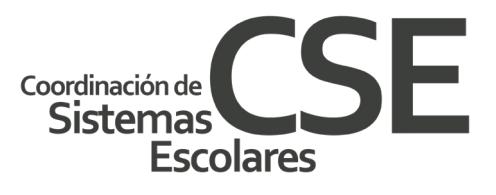

- **Pago.** Para cargar el archivo, los pasos a seguir son los siguientes:
- Da click en **Seleccionar Archivo** que se encuentra del lado izquierdo de tu pantalla, te mostrará una ventana con todos tus archivos guardados.
- Da click en el recuadro Cargar
- Da click en Guardar Archivo
- Te va aparecer una pantalla con la leyenda Almacenamiento exitoso! Ok, da clik en ok
- En la parte de abajo aparecerá en letras azules comprobante de pago y un rectángulo que dice eliminar archivo.

| Inicio                      | Nombre Nacionalidad Mexicano<br>Agregar Acentos?                                                                                                    |
|-----------------------------|----------------------------------------------------------------------------------------------------|
| Titulación                  | ®No⊖ \$i                                                                                                    |
| + Degrecar al megú anterior | Cargue la información de Documentos y Pago, entonces presione "ENVIAR"                                                                                                    |
| Regresar armena amenor      | Constancias Documentos Pago                                                                                                    |
|                             | Nivel CostoTrabajador UAM Total a Pagar                                                                                                    |
|                             | LICENCIATURA 24.00 24.00 mprime Ficha                                                                                                    |
| Cerrar Sesión C•            | <ul> <li>Selecciona el tipo de documento que vas a cargar al sistema.</li> <li>Considera que el documento debe ser en formato PDF.</li> <li>El nombre del archivo a cargar NO debe llevar acentos, Ñ o caracteres especiale</li> <li>El tamaño máximo del documento debe ser de 2012 kb.</li> <li>Solo puedes cargar un archivo por tipo de documento.</li> <li>Revisa que el documento que cargaste corresponda y que se visualice correctamente.</li> <li>De no ser así eliminalo y vuélvelo a cargar</li> </ul> |
|                             | Seleccionar archivo No se eligió archivo                                                                                                    |
|                             | Cargar Cancelar Limpiar Guardar Archivo                                                                                                    |
|                             | Nombre<br>Eliminar Archivo                                                                                                    |
|                             | Coordinación de Sistemas                                                                                                    |

#### onalidad Mexicano

Coordinación de Sistema

**Escolares** 

De este modo muestra que fue exitosa la carga de tu archivo. Si le das click en las letras azules, te abrirá la imagen de tu pago donde puedes observar que subiste el archivo correcto.

**Requisitos.** Debes poner tu cursor en el triángulo que aparece del lado derecho y da click, te desplegará una lista de documentos a subir (Acta de Disertación Pública, Acta de Nacimiento o Carta de Naturalización, Cédula Profesional, CURP, Título de Licenciatura) Los documentos se cargan igual que el pago. Recuerda que debes tener previamente guardados, en tu computadora, los archivos en PDF.

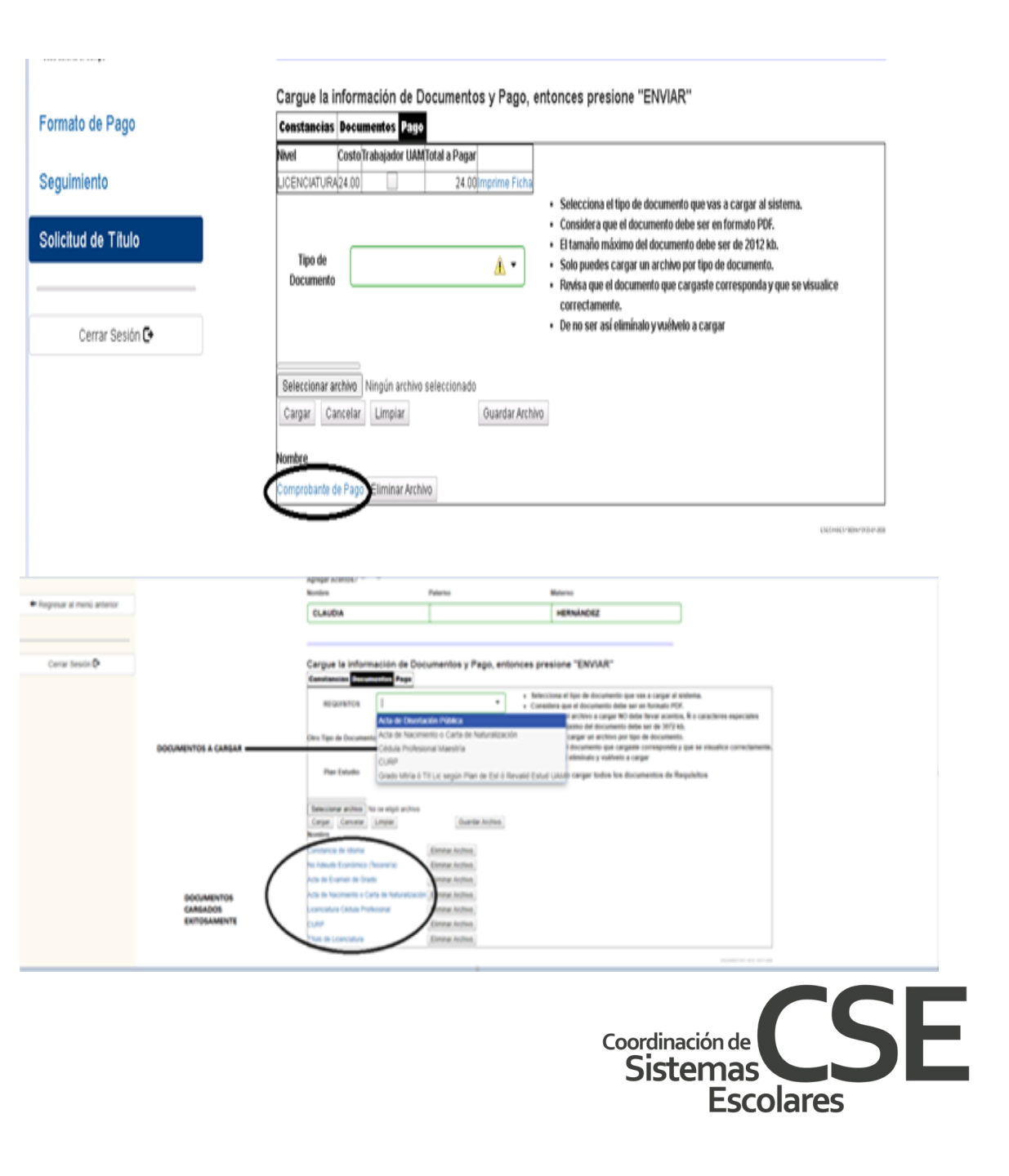

**Constancia de Idioma**.- Depende del plan de estudios al que pertenezcas, en algunos casos se solicita 1 idioma y en otros 2 (los cuales deben ser guardados en un mismo archivo), el nivel también depende del plan de estudios.

No adeudo Económico (Tesorería).- En la unidad Iztapalapa corresponde a constancia de no adeudo de colegiatura. Se hace llegar a por correo electrónico una vez que envías la constancia de no adeudo de material, firmada, al correo cset@xanum.uam.mx (revisa la información en www.cseuami.org).

Si tu estudios plan solicita de no te idioma Constancia de titularte para marca en con una paloma (dando click) en el recuadro No aplica en la pestaña de Constancias.

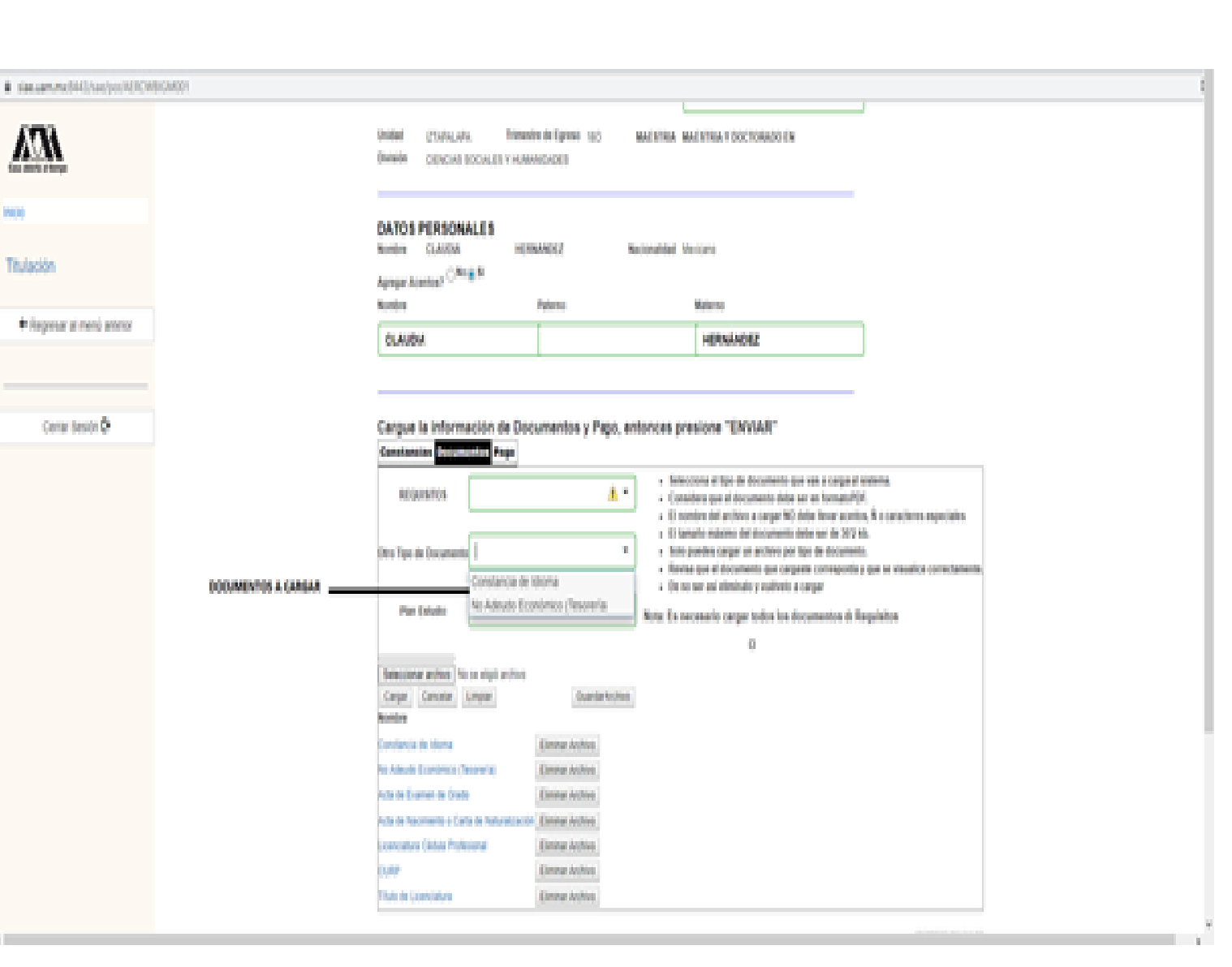

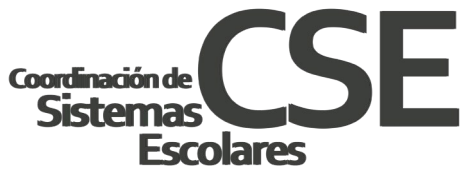

#### **ENVIAR SOLICITUD**

Sube la pantalla con tu cursor y en la parte superior de lado derecho vas a dar click en un botón que dice **Enviar.** Te va abrir una ventana con un aviso donde indica que tus documentos fueron enviados y debes darle seguimiento a tu trámite.

Deberás entrar a tu módulo para dar Seguimiento a tu trámite. Esta opción se visualiza de lado izquierdo de tu pantalla, una vez que ingresas al módulo.

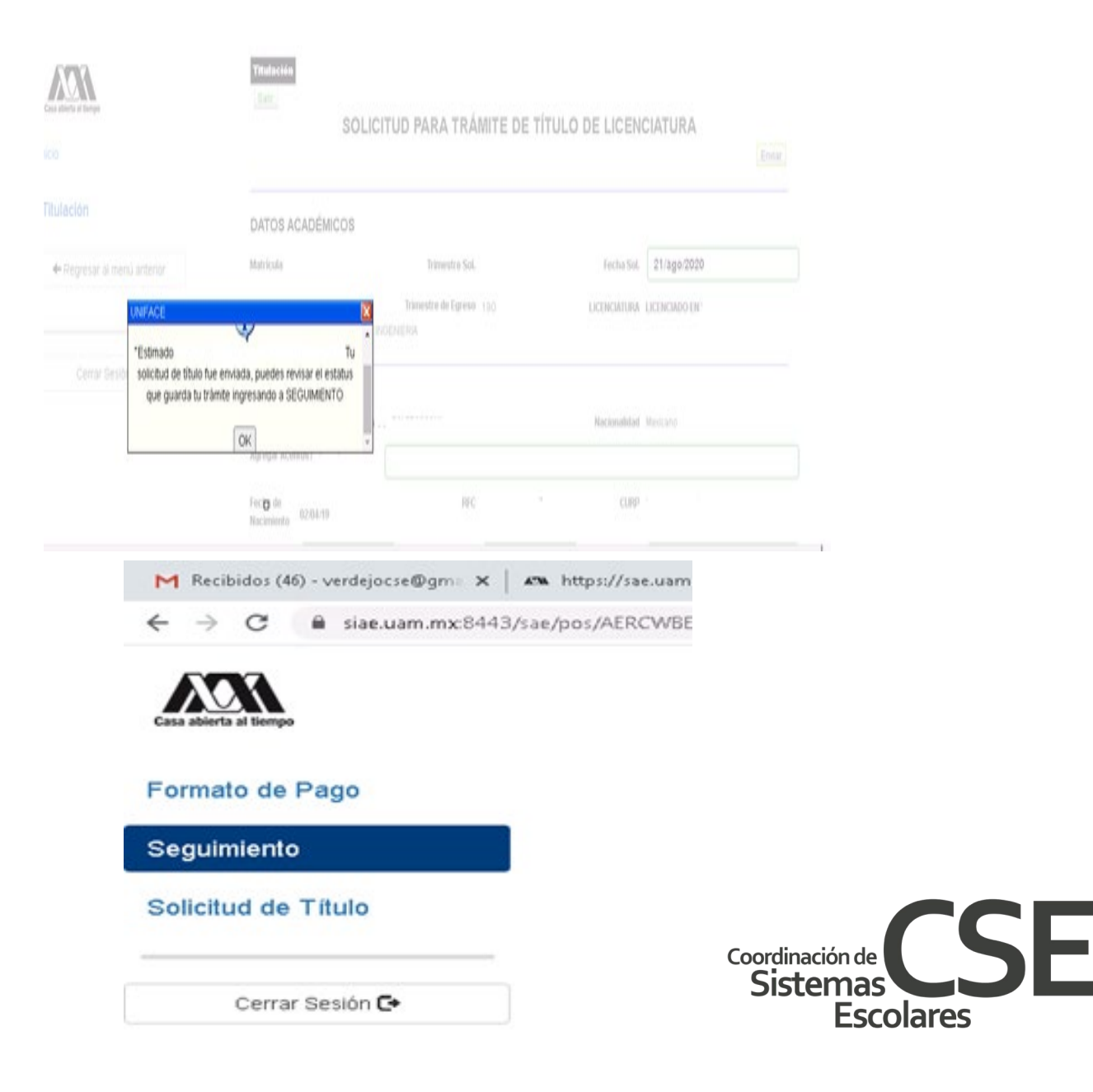

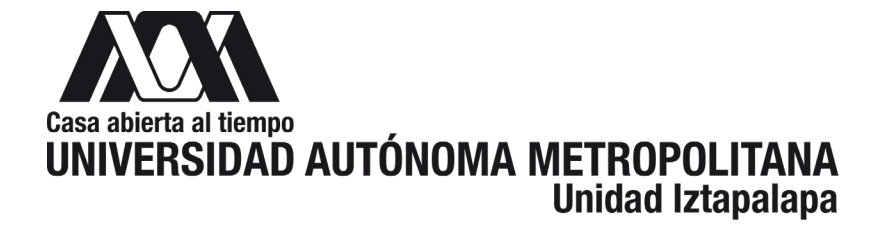

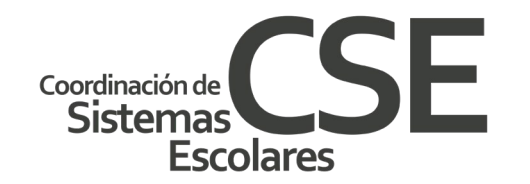

### NOTAS:

En caso de que tu expediente sea **RECHAZADO** en observaciones te indicarán el motivo del rechazo para que modifiques los archivos erróneos y subas los archivos correctos.

En el momento que tu expediente ha sido VALIDADO se comenzará el trámite para generar tu diploma, grado de maestría o grado de doctorado (180 días hábiles, tentativamente, sin contar periodos vacacionales).

Si requieres constancia de diploma o grado académico en trámite puedes solicitarla con la Lic. Yesenia Rubí Verdejo Ramírez al correo <u>cset@xanum.uam.mx</u> Una vez que tu expediente aparece como VALIDADO en el módulo de egresados.

En caso de que tengas problemas con el módulo o los archivos que debes subir comunícate con la Lic. Diana Vázquez al correo titulaciondse@correo.uam.mx

LA DIRECCIÓN DE SISTEMAS ESCOLARES EN CUALQUIER MOMENTO PODRÁ REQUERIR A LOS INTERESADOS LAS ACLARACIONES O DOCUMENTOS QUE CONSIDERE NECESARIOS PARA DAR TRÁMITE A LAS SOLICITUDES.

EN CASO DE QUE SE PRESENTE DOCUMENTACIÓN FALSA SE CANCELARÁ EL TRÁMITE Y QUEDARÁN SIN EFECTO LOS ACTOS DERIVADOS DE LA MISMA.